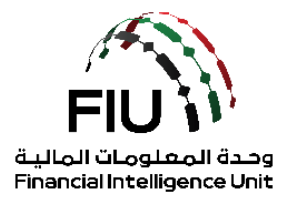

# دليل التسجيل الأولي - الجهات المبلغة (SACM)

وحدة المعلومات المالية لدولة الإمارات العربية المتحدة

25/11/2021 – V2.3

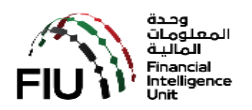

## جدول المحتويات

| 3  | ، من هذا الدليل                                | .1 الهدف   |
|----|------------------------------------------------|------------|
| 4  | التحكم في الوصول إلى الخدمات (SACM)            | 2. إدارة ا |
| 5  | ل في SACM والحصول على الرمز السري (Secret Key) | 3. التسجي  |
| 5  | الرمز السري (Secret Key)                       | 3.1.       |
| 5  | لمعلومات المطلوبة مسبقًا                       | JI 3.2.    |
| 6  | عملية التسجيل المسبق                           | 3.3.       |
| 7  | التسجيل                                        | 3.4.       |
| 9  | تأكيد البريد الإلكتروني                        | 3.5.       |
| 10 | الحصول على الرمز السري (Secret Key)            | 3.6.       |
| 13 | تطبيق Google Authenticator على الهاتف المتحرك  | 4. تثبيت   |
| 17 | ستخدام تطبيق "Google Authenticator"            | 5. كيفية ا |
| 18 | لجهات الرقابية                                 | .6 قائمة ا |

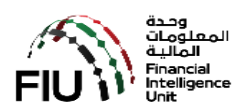

### 1. الهدف من هذا الدليل

نظام goAML متاح من خلال بوابة عامة للجهات المبلغة غير الخاضعة لرقابة مصرف الإمارات العربية المتحدة المركزي (CBUAE) باستثناء الحوالة دار (Hawaladars).

يجب أن تتبع الجهات المبلغة (REs) التي تندرج تحت الجهات الرقابية (SB) التالية ، على سبيل المثال لا الحصر: أسواق أبوظبي العالمية (ADGM) ، سلطة دبي للخدمات المالية (DFSA) ، هيئة التأمين (IA) ، هيئة الأوراق المالية والسلع (SCA) ، المصرف المركزي لدولة الإمارات العربية المتحدة (CBUAE) ، وزارة الاقتصاد (MOE) ، ووزارة العدل (MOJ) ، الإرشادات الموضحة في هذا المستند للحصول على تسجيل دخول آمن إلى إدارة التحكم في الوصول إلى الخدمات (SACM) للوصول إلى نظام goAML والتسجيل فيه لتقديم تقرير المعاملات المشبوهة و / أو تقارير الأنشطة المشبوهة (STR / SAR).

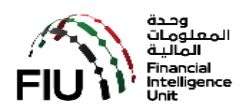

#### 2. إدارة التحكم في الوصول إلى الخدمات (SACM)

يجب أن يوفر SACM ، من بين وظائف أخرى ، الروابط إلى بينتي عمل goAML "بيئة الإنتاج" و "بيئة العمل التجريبية". يتم التحكم في الوصول إلى بوابة النظام عن طريق "كلمة مرور لمرة واحدة تستند إلى الوقت" (TOTP) وهو كود مكون من 6 أرقام يتغير كل 30 ثانية لأسباب أمنية و يتم الحصول عليه عن طريق تطبيق " Google "Authenticator" على الهاتف.

يجب أن تتبع الإرشادات الموضحة في الأقسام التالية لحصول على "الرمز السري" الخاص بالمستخدم ليتمكن من الوصول إلى بوابة الخدمات الإلكترونية.

يجب اتباع الخطوات بشكل تسلسلي باستخدام الوظائف الميسرة في هذه المرحلة (SACM) لتتمكن من الحصول على "الرمز السري" (Secret Key). بمجرد الحصول على الرمز السري، يجب إدخاله في تطبيق "Google "ما من طريق البار كود أو يدوياً.

تطبيق "Google Authenticator" متاح للتنزيل من "PlayStore" لنظام Android و "AppStore" لأجهزة Apple.

- الرجاء الرجوع إلى الأقسام التالية:
- a) الحصول على الرمز السري (Secret Key)
- b) تثبيت تطبيق Google Authenticator على الهاتف المتحرك
  - c) كيفية استخدام تطبيق "Google Authenticator"

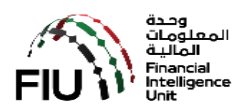

#### SACM والحصول على الرمز السري (Secret Key)

يمكن الدخول إلى نظام SACM عن طريق الرابط أدناه:

#### https://eservices.centralbank.ae/sacm

| er.                              |                                                |
|----------------------------------|------------------------------------------------|
|                                  | Supervisory Body Login                         |
|                                  |                                                |
| ual to express their intent to b | be able to access goAML for filling of STR/SAR |
|                                  |                                                |
| dı                               | dual to express their intent to b              |

#### 3.1. الرمز السري (Secret Key)

سيتم توفير الرمز السري للشخص المسجل في نهاية عملية التسجيل المسبق هذه مع مراعاة العناية الواجبة التي تجريها وحدة المعلومات المالية الإماراتية للجهات الرقابية. من الضروري إدخال المعلومات الصحيحة كاملة عند التسجيل ليتم الموافقة على الطلب من قبل الجهة الرقابية.

ملاحظة: لا يمكن مشاركة الرمز السري (Secret Key) الذي تم الحصول عليه بين أفراد المؤسسة المسجلة. يجب على كل فرد داخل المؤسسة الحصول على رمزه السري الخاص به كما هو موضح أدناه.

#### 3.2. المعلومات المطلوبة مسبقًا

قبل البدء في رحلة التسجيل المسبق وللحصول على الرمز السري (Secret Key) ، يرجى التأكد من توفر المعلومات التالية لتسهيل عملية التسجيل في هذه المرحلة:

a) اختر جهتك الرقابية من القائمة بعنايه حتى يصل الطلب إليهم ولتجنب وصول الطلب إلى جهة أخرى وتأخير عملية الموافقة أو الرفض. للحصول على قائمة الجهات الرقابية ، يرجى الرجوع إلى القسم 7.

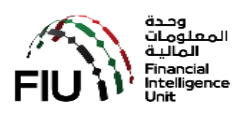

- b) الاسم القانوني للمؤسسة كما هو مسجل لدى جهتكم الرقابية. قم بإعداد نسخة من الرخصة التجارية للمؤسسة أو أي مستند معادل آخر.
  - c) رقم الرخصة التجارية.
  - d) راجع مسؤولك للحصول على الموافقة اللازمة للتسجيل في النظام (رسالة تخويل).
  - e) ملف PDF ممسوح ضوئيًا لبطاقة الهوية الإمار انية أو جواز السفر ساري المفعول.
  - f) التفاصيل التالية للفرد الذي سيقوم بالتسجيل المسبق للحصول على الرمز السري (Secret Key):
    - i. الاسم
    - ii. الجنسية
    - iii. نوع الهوية التي سيتم استخدامها هوية الإمارات
      - iv. رقم EID كما هو مطبوع على وثيقة الهوية
        - ۷. عنوان بريد إلكتروني صالح
        - vi. رقم جوال إماراتي صالح وفعال
          - vii. ملاحظات (إن وجدت)
    - viii. نسخة PDF ممسوحة ضوئيًا من خطاب التفويض والهوية الإمار اتية سارية المفعول.

#### 3.3. عملية التسجيل المسبق

تتكون عملية التسجيل المسبق من الخطوات الرئيسية التالية:

- التسجيل في النظام والتحقق من البريد الإلكتروني من خلال النقر على الرابط الذي يتم إرساله عبر البريد الإلكتروني المسجل.
  - يصل الطلب إلى الجهة الرقابية ويتم التحقق والموافقة (أو الرفض) على الطلب من قبلهم.
- 3. بعد موافقة الجهة الرقابية ستصل "كلمة السر لمرة واحدة" على البريد الإلكتروني وعلى الهاتف المتحرك ومن ثم التحقق وإدخالها عن طريق النقر على الرابط الذي تم نشره عبر البريد الإلكتروني للحصول على "الرمز السري" (Secret Key) الذي سيستخدم في تثبيت برنامج Google Authenticator.

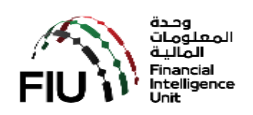

| CBUAE SACM   | =                                 |                                                           |            |
|--------------|-----------------------------------|-----------------------------------------------------------|------------|
| Registration | Registration for goAML Web Access |                                                           |            |
|              | Please complete all columns       |                                                           |            |
|              | Registration Type : *             | Please select Registration Type                           |            |
|              | Entity Name : *                   | Reporting Entity Name (Max 100 Chars)                     |            |
|              | Supervisory Body : *              | Please select Supervisory Body                            |            |
|              | ID Number/Reg. No : *             | 1D Number/Reg. No with Supervisory Body (Max 30 Chars)    |            |
|              | Details of the User Registering   | ;                                                         |            |
|              | Individual Name : *               | Individual Name (Max 100 Chars)                           |            |
|              | Nationality : *                   | Please select 🔹                                           |            |
|              | ID Type : *                       | Please select •                                           |            |
|              | ID Number : *                     | ID Number (Max 30 Chars)                                  |            |
|              | E-Mail:*                          | E-Mail (Max 60 Chars)                                     |            |
|              | Mobile Numer : *                  | 0530000000                                                |            |
|              | Remarks :                         | Remarks (Max 500 Chars)                                   |            |
|              | Attachment : *                    | Browse                                                    |            |
|              |                                   |                                                           |            |
|              |                                   | submit                                                    |            |
|              |                                   |                                                           | 2          |
|              |                                   | Copyright S Central Bank of the UAE. All rights reserved. | Privacy-Te |

- ابدأ بالضغط على زر التسجيل (REGISTRATION) ، ثم اتبع الخطوات الموضحة أدناه:
- 1. Registration Type: من قائمة نوع التسجيل، حدد "Reporting Entity" كنوع التسجيل.
  - Entity name: خانة اسم المنظمة ، ادخل اسم مؤسستك وفقًا لوثيقة الترخيص.
  - Supervisory Body: قائمة الجهة الرقابية ، حدد الجهة الرقابية ذات الصلة وفقًا لترخيصك.
    - 4. ID Number/Reg No: خانة رقم الترخيص ، ادخل رقم الرخصة التجارية.
      - 5. Individual Name: خانة الاسم ، ادخل اسمك الكامل.
      - 6. <u>Nationality</u>: قائمة الجنسية ، اختر جنسيتك من القائمة.
        - 7. ID Type: قائمة الهوية ، اختر Emirates ID.
      - 8. <u>ID Number</u>: ادخل رقم الهوية الإماراتية الخاص بك.
- 9. <u>E-mail</u>: ادخل عنوان بريد إلكتروني صالح. تأكد من أن البريد المدخل صحيح لتتمكن من تلقي رسائل البريد الإلكتروني. يرجى ملاحظة أنه لا يمكن استخدام عنوان البريد الإلكتروني لأكثر من طلب للتسجيل في النظام.
- 10. Mobile Number: خانة رقم الهاتف المتحرك، ادخل رقم الهاتف المتحرك الإماراتي ساري المفعول لتتمكن من استلام رسالة كلمة المرور لمرة واحدة. يرجى ملاحظة أنه لا يمكن استخدام رقم الهاتف المتحرك الإماراتي لأكثر من طلب للتسجيل في النظام.

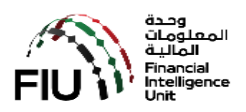

- Remarks.11: خانة الملاحظات ، (إذا لزم الأمر) يمكنك تسجيل ملاحظاتك حتى 2000 حرف.
- 12. <u>Attachment</u>: زر المرفقات ، انقر فوق زر استعراض المرفقات (**Choose File**) وحدد نسخة ملف PDF الممسوحة ضوئيًا التي تحتوي على الرخصة التجارية الخاصة بمؤسستك ، الهوية الإماراتية سارية المفعول والمستندات المطلوبة من قبل جهتك الرقابية ذات الصلة.
  - 13. مراجعة والتأكد من توفير كافة التفاصيل.
  - 14. اقبل "ا**لشروط والأحكام**" من خلال تحديد المربع المتوفر.
    - 15. أخيرًا انقر على زر إرسال (Submit) لتسليم الطلب.
    - عند الانتهاء من الخطوة 15 ، سيتم تنفيذ ما يلى بواسطة النظام:
  - a) سيتم إنشاء رقم تسجيل (رقم طلب) مؤقت وتخصيصه لطلبكم
  - b) سيتم إنشاء بريد إلكتروني وإعادة توجيهه إلى عنوان البريد الإلكتروني المشار إليه في الخطوة 9 أعلاه

يجب أن يصل بريد إلكتروني إلى صندوق الوارد (Inbox) لبريدك الإلكتروني المسجل (إذا لم يتم إيجاد البريد في صندوق الوارد يرجى التحقق من وصوله إلى صندوق البريد الغير هام (Junk mailbox)).

سيصلكم البريد من هذا العنوان webmaster@eservices.centralbank.ae (يرجى العلم أن هذا العنوان لا يقبل أي رسائل بريد إلكتروني أو ردود واردة).

يرجى حفظ هذا البريد الإلكتروني للرجوع إليه في المستقبل الحصول على التفاصيل التالية من البريد الإلكتروني المستلم.

- a) رقم التسجيل/رقم الطلب.
- b) كلمة المرور لمرة واحدة (OTP) المستلمة عن طريق البريد الإلكتروني.

#### Greetings,

We have received your application successfully.

Your temporary registration number is GMLADGM785820035.

Kindly verify your E-Mail address by clicking the below link:

https://eservices.centralbank.ae/wb-test/client-cert-issue/verifyemail.php?regno=GMLADGM785820035&tk= gmladgm785820035-7f50ab7863e92a13531d0ebcfeaa9e8588f26cc90d6dd46f2dcbda315aaf 3365b28ce60ebb9a1fe732c3e69b587f09f76fd1f33f6f65e5b3218b77d3cc85dd68

Regards,

Services Access Control Manager - goAMLWeb

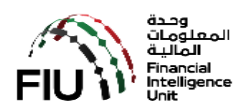

#### 3.5. تأكيد البريد الإلكتروني

| Greetings,                                                                                                    |  |
|----------------------------------------------------------------------------------------------------|--|
| We have received your application successfully.                                                                                                    |  |
| Your temporary registration number is GMLADGM785820035.                                                                                                    |  |
| Kindly verify your E-Mail address by clicking the below link:                                                                                                    |  |
| https://eservices.centralbank.ae/wb-test/client-cert-issue/verifyemail.php?regno=GMLADGM785820035&tk=<br>gmladgm785820035-7f50ab7863e92a13531d0ebcfeaa9e8588f26cc90d6dd46f2dcbda315aaf<br>3365b28ce60ebb9a1fe732c3e69b587f09f76fd1f33f6f65e5b3218b77d3cc85dd68<br>Regards,<br>Services Access Control Manager - goAMLWeb |  |

انقر فوق الرابط الموجود في البريد الإلكتروني لإكمال عملية التحقق. سيتم عرض رسالة على النحو التالي في حالة نجاح عملية التحقق.

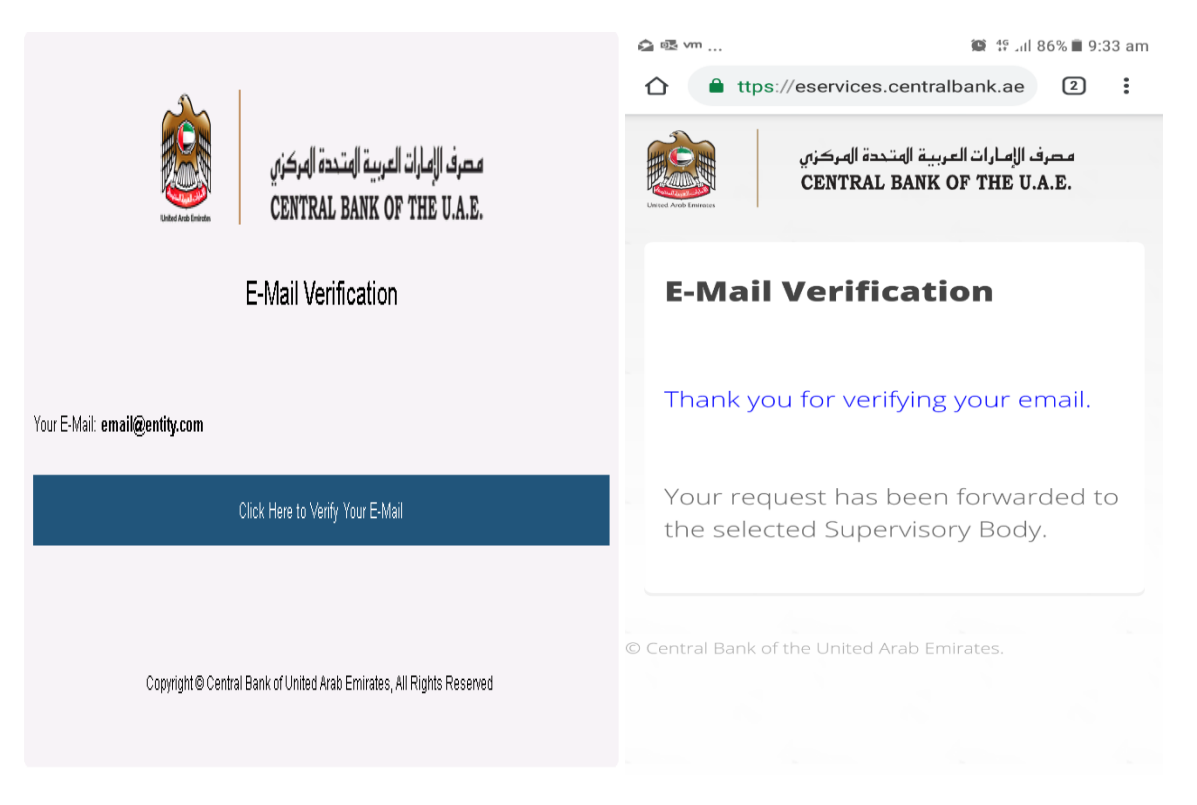

في غضون ذلك ، ستقوم جهتك الرقابية بتقييم طلب التسجيل المقدم وستوافق عليه إذا استوفيت جميع الشروط.

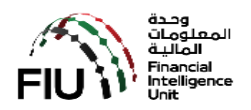

#### 3.6. الحصول على الرمز السري (Secret Key)

استلام إشعار الموافقة بالبريد الإلكتروني سيكون على النحو التالي:

| Greetings,                                                                                                    |
|----------------------------------------------------------------------------------------------------|
| Your entity registration for goAMLWeb access has been Approved by your Supervisory Body                                   |
| Reg. No. : GMLADGM785820035                                                                                               |
| Entity Name : Mashreq Securities                                                                                          |
| Individual Name : Ahmed                                                                                                   |
| Supervisory Body : Abu Dhabi Global Market                                                                                |
|                                                                                                    |
| Kindly obtain your TOTP Secret Key by visiting the below link. You are required enter the E-Mail OTP (provided below) and |
| SMS OTP (sent to your registered mobile).                                                                                 |
| E-Mail OTP : FE39B01FF1                                                                                                   |
|                                                                                                    |
| URL : https://eservices.centralbank.ae/wb-test/client-cert-issue/getkey.php                                               |
|                                                                                                    |
|                                                                                                    |
| Porazda                                                                                                    |
| Negarus,                                                                                                    |
| Regards,<br>Services Access Control Manager - goAMLWeb                                                                    |

انقر فوق الرابط الموجود في البريد وسيُطلب منك تقديم التالي (كما هو موضح في الشاشة أدناه):

- a) البريد الإلكتروني المستخدم في طلب التسجيل.
- b) كلمة المرور لمرة واحدة التي تم تلقيها عبر البريد الإلكتروني (EOTP).
- c) كلمة المرور لمرة واحدة التي تم تلقيها عبر الهاتف المتحرك (MOTP).

يرجى العلم أن EOTP و MOTP سيكونان صالحين فقط لمدة محددة (أو أطول كما قد يتم تحديدها والمشار إليها في البريد الإلكتروني) من وقت الإصدار.

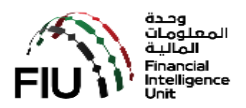

| University Press    | مصرف الإمارات العربية المتحدة المركزي<br>CENTRAL BANK OF THE U.A.E. |  |  |
|---------------------|---------------------------------------------------------------------|--|--|
| Service             | s Access Control Manager - Obtain Secret Key                        |  |  |
| Registered E-Mail : |                                                                     |  |  |
| user@entity         | com                                                                 |  |  |
| E-Mail OTP :        |                                                                     |  |  |
|                     | SMS OTP :                                                           |  |  |
| SMS OTP :           |                                                                     |  |  |
| •••••               |                                                                     |  |  |
|                     | Get Secret Key                                                      |  |  |
|                     |                                                                     |  |  |
|                     | © Central Bank of the United Arab Emirates.                         |  |  |

## اضغط على زر "Get Secret Key" للحصول على الرمز السري.

| محرف الإمارات العربية المتحدة المركزي<br>CENTRAL BANK OF THE U.A.E.                                                                                                    |
|----------------------------------------------------------------------------------------------------|
| Obtain Secret Key                                                                                                    |
| Verification Success                                                                                                    |
| Please find below your secret key which you can enable on Google Authenticator<br>To learn how to enable the secret key on Google Authenticator <u>Click Here</u><br>You can use the below QR Code to enable the Secret Key on your mobile |
|                                                                                                    |
| Secret Key : DV3ORKI2I44PAMTK                                                                                                    |
| Your UserName and Secret Key has been sent to your registered E-Mail                                                                                                    |
|                                                                                                    |

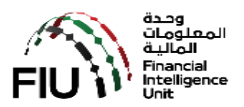

#### ستتلقى بعد ذلك رسالة بريد إلكتروني تحتوي على تفاصيل تسجيل الدخول الخاصة بك على النحو التالي:

#### Greetings,

Please find below your User Name and Secret Key for your reference. Kindly make sure you are keeping the User Name and Secret Key confidentially

Reg. No. : GMLADGM785820035 Entity Name : Mashreq Securities Individual Name : Ahmed Supervisory Body : Abu Dhabi Global Market

User Name : UADGM9330013 Secret Key : 2XDY5YXXIWJLJNMS

#### URL : https://services.cbuae.gov.ae

Regards, Services Access Control Manager - goAMLWeb

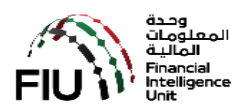

### 4. تثبيت تطبيق Google Authenticator على الهاتف المتحرك

يجب إكمال تثبيت Google Authenticator على هاتفك المتحرك (IOS أو Android).

افتح App Store / Play Store وابحث عن تطبيق Google Authenticator وانقر للتثبيت على الهاتف.

| $\leftarrow$ google authenticator $\Psi$                                           |
|------------------------------------------------------------------------------------|
| Google Authenticator<br>Google LLC<br>■ PEGI 3<br>4.3 ★ (170,649 ♣) • 10 million 뢒 |
|                                                                                    |
| MORE INFO INSTALL                                                                  |
|                                                                                    |

بمجرد التثبيت ، افتح Google Authenticator ، وانقر فوق زر "Begin".

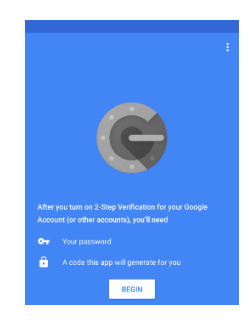

في شاشة إضافة حساب (Add an account) ، حدد "Enter a provided key" لإدخال الرمز السري .(Secret Key)

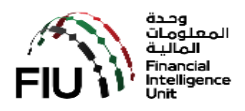

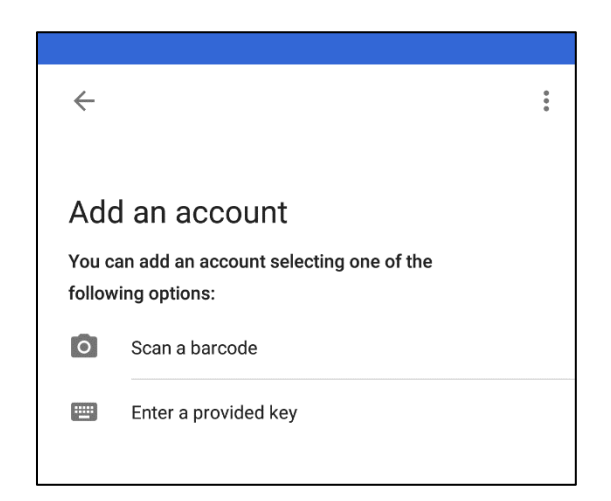

في شاشة إدخال تفاصيل الحساب ، أدخل "<u>goAML Portal</u>" في خانة Account Name ، <u>والرمز السري</u> (<u>Secret Key)</u> الذي تم الحصول عليه مسبقًا باتباع مهام التسجيل المسبق في خانة Key.

| ← Enter account details   |     |
|---------------------------|-----|
| Account name goAML Portal |     |
| Your key                  |     |
| Time based 🛛 🗸            | ADD |
|                           |     |

بمجرد إكمال إدخال البيانات بشكل صحيح والنقر فوق إضافة (Add) ، ستتم إضافة حسابك.

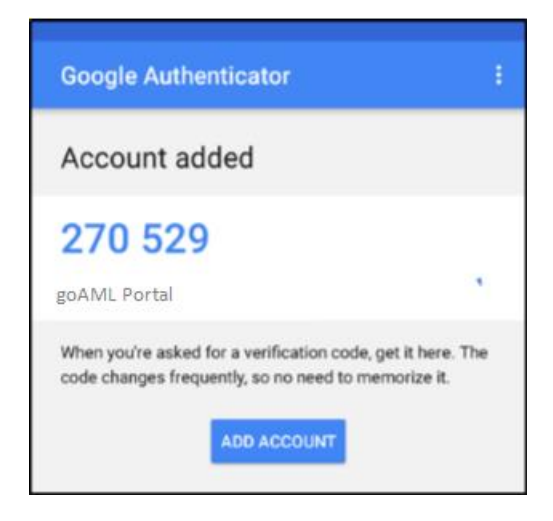

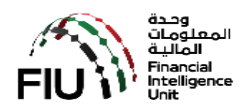

يرجى التأكد من مز امنة الوقت بالضغط على Time-based خاصةً لمستخدمي هواتف Android.

لإكمال تثبيت تطبيق Google Authenticator ، اضغط على القائمة ثلاثية النقاط في الجزء العلوي الأيمن ومن ثم اضغط على الإعدادات (Settings).

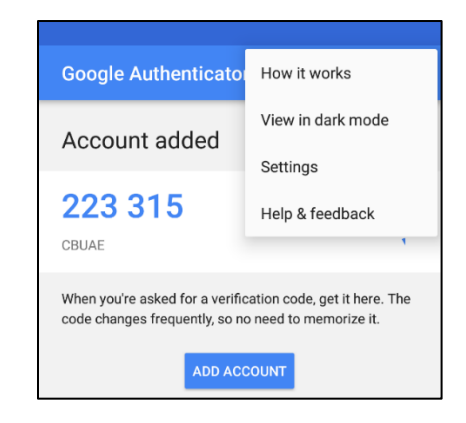

اضغط على "Time correction for code".

| ← Settings                |
|---------------------------|
| Time correction for codes |
| Android Wear              |
| About                     |
|                           |

اضغط على "Sync now".

| ← Time correction for codes |  |
|-----------------------------|--|
| Sync now                    |  |
| About this feature          |  |
|                             |  |

اكتمل تكوين حساب Google Authenticator الخاص بك ، وسيظهر لك كود مكون من 6 أرقام يتغير كل 30 ثانية لأسباب أمنية. يجب استخدام الكود قبل أن يتغير/تنتهي صلاحيته.

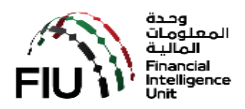

| <                  | Time correction for codes                                                                            |  |
|--------------------|----------------------------------------------------------------------------------------------------|--|
| Sync now           |                                                                                                    |  |
| About this feature |                                                                                                    |  |
|                    |                                                                                                    |  |
|                    |                                                                                                    |  |
|                    | Time corrected                                                                                       |  |
|                    | Authenticator's internal clock has been<br>adjusted to match the time provided by<br>Google servers. |  |
|                    | The Date & Time settings on this device have not been changed.                                       |  |
|                    | ок                                                                                                   |  |
|                    |                                                                                                    |  |

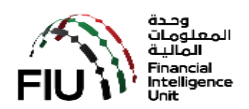

#### 5. كيفية استخدام تطبيق "Google Authenticator"

يعد تطبيق Google Authenticator أمرًا ضروريًا في كل مرة تريد فيها الدخول إلى صفحة تسجيل دخول نظام goAML الرئيسية.

على هاتفك المتحرك، افتح تطبيق "Google Authenticator".

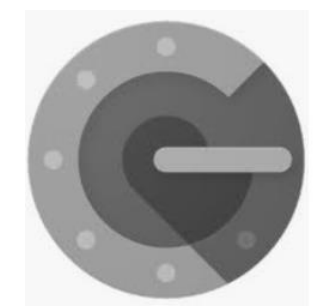

عند فتح التطبيق ، سيكون هناك كود باللون الأزرق مكون من 6 أرقام يتغير كل 30 ثانية. يجب أن يتم إدخاله قبل أن يتغير/تنتهي صلاحيته.

الأن قم بالدخول إلى الرابط أدناه (نظام goAML). ستظهر لك نافذة صغيرة تطلب منك إدخال اسم المستخدم (<u>الذى يبدأ بحرف ...U)</u> والكود المكون من 6 أرقام من تطبيق Google Authenticator. أدخل اسم المستخدم والرقم المكون من 6 أرقام من تطبيق Google Authenticator. أدخل اسم المستخدم والرقم المكون من 6 أرقام من تطبيق رائت بيانات الاعتماد صالحة ، فسيتم عرض صفحة بوابة خدمات المصرف من 6 أرقام مرزي الإمار التي كما هو موضح أدناه. يمكنك الآن تسجيل مؤسستك في النظام حتى تنتهي من عملية التسجيل (الرجاء المركزي الإمار التي كما هو موضح أدناه. يمكنك الآن تسجيل مؤسستك في النظام حتى تنتهي من عملية التسجيل (الرجاء الرجوع إلى وليل التسجيل في نظام goAML (المرحلة الثانية والأخيره) لمعرفة خطوات تسجيل المرحلة النهائية التي هذه المرحلة المرحلة).

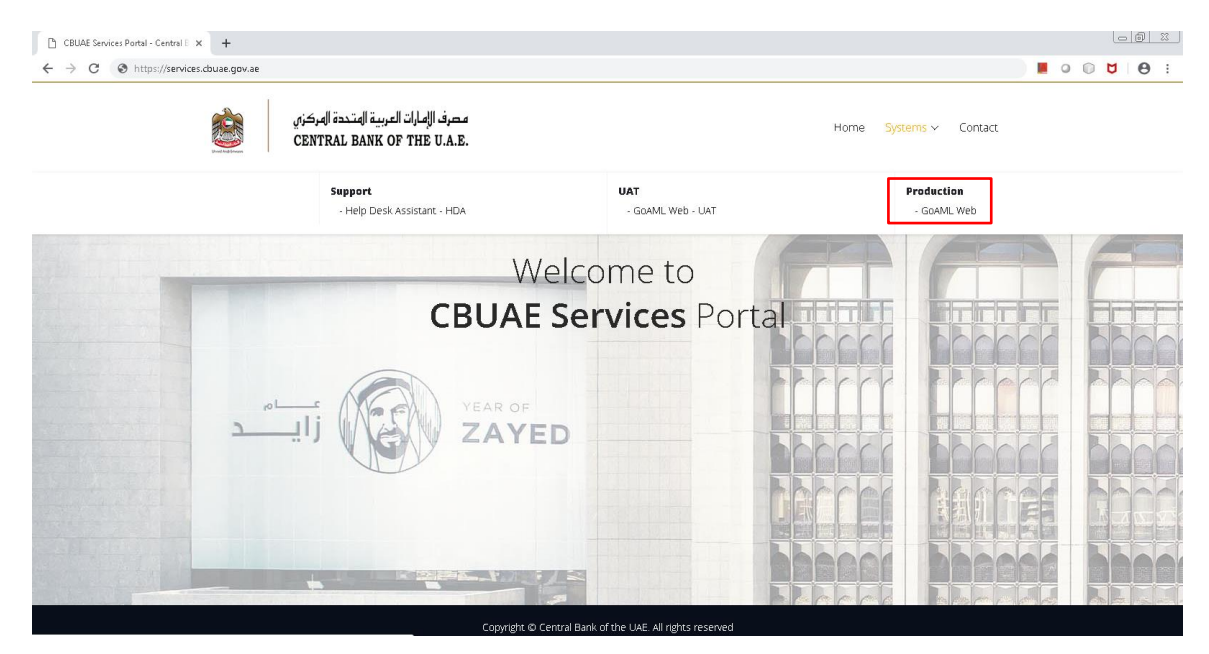

## https://services.cbuae.gov.ae

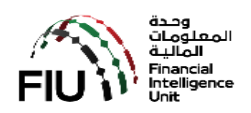

### 6. قائمة الجهات الرقابية

| اسم الجهة الرقابية                                    | الرقم |
|-------------------------------------------------------|-------|
| أسواق أبوظبي العالمية (ADGM)                          | 01    |
| سلطة دبي للخدمات المالية (DFSA)                       | 02    |
| هيئة الأوراق المالية والسلع (SCA)                     | 03    |
| هيئة التأمين (IA)                                     | 04    |
| وزارة الاقتصاد (MOE)                                  | 05    |
| وزارة الحدل (MOJ)                                     | 06    |
| المصرف المركزي لدولة الإمارات العربية المتحدة (CBUAE) | 07    |